## Statistiques annuelles des places

N'oubliez pas que vous avez plusieurs enregistrements de parcours, par ex. 1 rating pour 18 trous et d'autres pour les trous 1-9 ou les trous 10-18. De même, il s'agit de nouveaux enregistrements de parcours lorsque des parcours sont nouvellement chargés depuis l'Intranet (par ex. pour un nouveau rating). Chaque enregistrement de parcours ne peut être évalué que pour lui-même.

Vous trouverez vos statistiques annuelles individuelles sur les courts dans PC CADDIE sous *Tournois/Multiples tournois et semaines de golf/Imprimer.../Statistiques annuelles des courts.* Vous pouvez effectuer trois réglages principaux :

| Platz-Statistik                                                                      | ? – 🗆 X      |
|--------------------------------------------------------------------------------------|--------------|
| 1     2     3       Gewählte Turniere     Spieler     Auswertung                     | 🔒 Drucken F8 |
| Alle Kontakte     •••• <u>H</u> andicap-Einteilung       von bis bis bis bis bis bis | <u></u> Ende |
| Pro 4,4 11,4 18,4 26,4 36,0                                                          |              |

 Sélectionnez sous *Tournois sélectionnés* les tournois qui doivent être pris en compte dans l'évaluation. Pour ce faire, cliquez dans la première languette sur le bouton *Sélectionner les tournois*afin que la fenêtre suivante s'ouvre :

| Platzstatistik                                                         | - Turniere wählen                                                                                                    |                                             |                       |                                |                                                                            | ×                                        |
|------------------------------------------------------------------------|----------------------------------------------------------------------------------------------------|---------------------------------------------|-----------------------|--------------------------------|----------------------------------------------------------------------------|------------------------------------------|
| Suchbegriff:<br>Datum                                                  | 22081<br>Bezeichnung                                                                                                    | <b>☑ Turni</b><br>Typ Kat. Lo               | i <b>er</b><br>och Te | <b>Kurse</b> Kurse             | Events                                                                     | ✓ <u>O</u> k<br>Gruppen-Wahl             |
| 13.10.22<br>14.10.22                                                   | An Trace Sector Constraints                                                                                              | Vierbal-Loc<br>Vierbal-Sta<br>४ि Einzel-Sta | 18<br>18<br>18        | Mit de<br>kö<br>gewäł<br>einer | em Button Reset<br>onnen Sie alle<br>nlten Turniere mit<br>m Mal abwählen. | Reset                                    |
| 31.10.22<br>31.10.22                                                   | A CONTRACTOR                                                                                                    | Vierbal-Sta<br>Vierbal-Sta                  | 54<br>18              | 4/0<br>10/20                   | 22045<br>22021                                                             | <u>W</u> eiter F3 <u>Minter-Eclectic</u> |
| <ul> <li>✓ 05.11.22</li> <li>✓ 05.11.22</li> <li>✓ 12.11.22</li> </ul> | Winter-Eclectic Gruppe 1 bis HCPI 18,4<br>Winter-Eclectic Gruppe 2 ab HCPI 18,5<br>Winter-Eclectic Gruppe 2 ab HCPI 18,5 | Einzel-Zäh<br>Einzel-Sta<br>Einzel-Sta      | 9                     | 8/24<br>11/24<br>12/24         | 22116<br>22157<br>22158                                                    | 2 22003                                  |
| 24.11.22                                                               | Winter-Eclectic Gruppe 1 bis HCPI 18,4<br>Chapman-Vierer                                                                 | Einzel-Zäh<br>Chapman-St                    | 9<br>18               | 8/24<br>8/0                    | 22117<br>22038                                                             | ③ 22058<br>つ Verlauf                     |
| 24.11.22                                                               | Scramble E-Scoring<br>Herrengolf                                                                                         | Scrambl-Sta<br>Einzel-Zäh                   | 18<br>18              | 4/0<br>4/0                     | 22080<br>22081                                                             | Mehrfach-Wahl<br>/4                      |

Avec le bouton **Choix du groupe** vous avez le choix suivant :

| Gruppen-W          | ahl                              |  |                         |  |  | × |  |  |  |  |
|--------------------|----------------------------------|--|-------------------------|--|--|---|--|--|--|--|
| В                  | itte geben Sie die               |  | <b>√</b> <u>о</u> к     |  |  |   |  |  |  |  |
| <u>D</u> atum von: | 01.01.2022                       |  | X Abbruch               |  |  |   |  |  |  |  |
| Namensteil: Winter |                                  |  |                         |  |  |   |  |  |  |  |
| <u>T</u> ypen:     | Event Turnieree: Einzel Vierer   |  | Kurs<br>Aggregat        |  |  |   |  |  |  |  |
|                    | Scramble                         |  | Zer Scramble            |  |  |   |  |  |  |  |
| <u>Z</u> ählweise: | Zählspiel                        |  | Stableford<br>Lochspiel |  |  |   |  |  |  |  |
| ✓ nur hand         | dicap-wirksam<br>espreis-wirksam |  |                         |  |  |   |  |  |  |  |
|                    |                                  |  |                         |  |  |   |  |  |  |  |

Limitez la date ou recherchez des parties de noms.

- 2. Définissez sous l'onglet **Joueur** le groupe de personnes qui doit être évalué. Les groupes de handicaps peuvent être définis librement.
- 3. Définissez sous l'onglet *Evaluation* pour effectuer des réglages précis :

| F | Platz-Statistik                   |                          |              | ? | —          |      | ×  |
|---|-----------------------------------|--------------------------|--------------|---|------------|------|----|
|   |                                   |                          | _            |   |            |      |    |
|   | Gewählte Turniere                 | Spieler                  | Auswertung   |   | 🖨 Dru      | cken | FB |
|   | Bewertungs-Methode:               |                          |              |   |            |      |    |
|   | Brutto-Unterschied                | , absolut                | *            |   | <u>End</u> | e    |    |
|   | Diese Informationen dru<br>Zahlen | ucken:<br><u>G</u> rafik | Club-Spieler |   |            |      |    |
|   | ✓ Verschiedene Plätze             | e trennen                |              |   |            |      |    |
|   | 🗌 Dabei einzelne <u>A</u>         | bschläge treni           | nen          |   |            |      |    |
|   | 🗹 erste 9 Löcher unge             | erade, zweite 9          | ) Löcher     |   |            |      |    |
|   | gerade Bewertungs-                | Indizes verget           | ben          |   |            |      |    |

- Vous avez la possibilité de distinguer entre "Différence brute absolue" et "Différence brute relative au par". Si vous le souhaitez, vous pouvez cocher les cases suivantes *chiffres, graphique* et *Joueurs de club.*
- Si vous avez coché toutes les cases, vous obtiendrez également des résultats spéciaux tels que l'albatros, l'eagle et le hole-in-one.
- Si vous cochez la case Séparer les différents parcours vous obtenez l'évaluation par parcours 18 trous, 9 trous 1-9 et 9 trous 10-18. Décochez la case pour obtenir le total de l'installation.
- Vous pouvez, en cochant Séparer alors les différents départs imprimer des évaluations encore plus détaillées.
- En cochant la case attribuer des indices d'évaluation aux 9 premiers trous impairs, aux 9 seconds trous pairs l'évaluation est séparée entre le premier et le deuxième 9 trous.

Si vous cliquez ensuite sur *Imprimer* (F8), vous obtenez des informations sur des sujets tels que la structure des participants, les résultats des trous, l'évaluation des trous en fonction de la difficulté absolue, les résultats particuliers, la répartition des clubs, etc.

| ۲  | Plat | zstatistik [l | Fertig | <b>;]</b>   |    |           |    |           |     |                |  |
|----|------|---------------|--------|-------------|----|-----------|----|-----------|-----|----------------|--|
| Ð, | Q    | 🖹 Kopieren    | F6     | 🔀 Speichern | F7 | 🖶 Drucken | FB | Seite 1/8 | 67% | Platzstatistik |  |

## **Platzstatistik**

## A 1-9 (9-Löcher)

gelb (SR: 137/CR: 38,8) rot (SR: 131/CR: 38,8) rot (SR: 120/CR: 33,7) gruen (SR: 95/CR: 30,2) gruen (SR: 99/CR: 29,8)

Stand: 06.12.22, 16:34 Uhr

| Teilnehmerstruktur |     |     |        |          |                    |       |                       |           |      |      |      |     |      |    |
|--------------------|-----|-----|--------|----------|--------------------|-------|-----------------------|-----------|------|------|------|-----|------|----|
| HCP                |     | Pro | - 4,4  | 4,5-11,4 | 4,5-11,4 11,5-18,4 |       | 18,5-26,4             | 26,5-36,0 |      | 0    | 37,0 |     | Tot  | al |
| Zahl               |     |     | 1      | 1        | 6                  |       | 5                     |           | 4    | 4    |      | 0   |      | 17 |
| Lochergebnisse     |     |     |        |          |                    |       |                       |           |      |      |      |     |      |    |
| Loch               | Eag | le  | Birdie | Par      | Bogey              | D-Bog | Bog. Others Brutto Ne |           | Net  | to   | Par  | HCF | Bew. |    |
| 1                  |     | 0   | 1      | 1        | 3                  | 7     | 5                     | T         | 5,94 | 5,   | 06   | 4   | 17   | 11 |
| 2                  |     | 0   | 0      | 1        | 5                  | 7     | 4                     | T         | 5,88 | 4,   | 18   | 4   | 1    | 13 |
| 3                  |     | 0   | 0      | 1        | 4                  | 5     | 7                     | T         | 7,59 | 6,00 |      | 5   | 5    | 5  |
| 4                  |     | 0   | 0      | 1        | 5                  | 5     | 6                     | T         | 6,12 | 4,82 |      | 4   | 13   | 9  |
| 5                  |     | 0   | 0      | 1        | 6                  | 2     | 8                     | T         | 6,18 | 4,   | 71   | 4   | 7    | 7  |
| 6                  |     | 0   | 0      | 4        | 9                  | 2     | 2                     | T         | 4,12 | 3,   | 06   | 3   | 15   | 15 |
| 7                  |     | 0   | 0      | 0        | 5                  | 7     | 5                     | T         | 7,18 | 5,76 |      | 5   | 11   | 7  |
| 8                  |     | 0   | 0      | 3        | 3                  | 2     | 9                     | T         | 5,82 | 4,35 |      | 3   | 9    | 3  |
| 9                  |     | 0   | 0      | 1        | 1                  | 4     | 11                    | T         | 6,88 | 5,   | 24   | 4   | 3    | 1  |
|                    |     |     |        |          |                    |       |                       | Т         |      |      |      |     |      |    |

Cela permet de vérifier si la répartition des handicaps correspond à l'évaluation actuelle. Cette évaluation peut être utile, par exemple, pour le comité de jeu. La répartition des objectifs pourrait être adaptée conformément à la proposition de statistiques.